## Sitio web de denuncias

## Línea de ayuda de D-Quest

Publicado: 25 de noviembre de 2024

# Manual para el denunciante

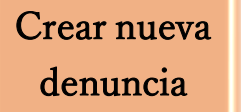

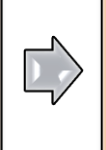

Editar borrador

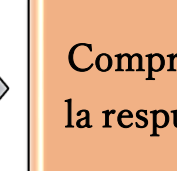

Comprobar la respuesta

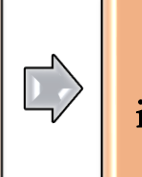

Añadir información

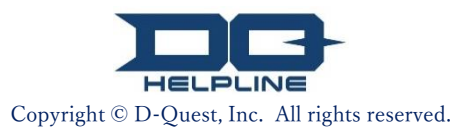

# Índice

#### [Crear nueva denuncia]

- 1. <u>Iniciar sesión</u>
- 2. Menú (para crear la denuncia)
- 3. Formulario de denuncia
- 4. <u>Guardar como borrador</u>
- 5. <u>Presentar</u>
- 6. Página de finalización
- 7. <u>Correo electrónico de finalización</u>

#### [Editar borrador]

- 8. <u>Editar borrador de denuncia</u>
- 9. <u>Comprobar el borrador</u>

#### [Comprobar la respuesta]

- 10. Correo electrónico de notificación
- 11. Menú (para comprobar su denuncia)
- 12. Comprobar la respuesta

#### [Añadir información]

- 13. Añadir más información
- 14. Página y correo electrónico de finalización
- 15. Página de detalles de la denuncia
- 16. <u>Adjuntar archivo</u>

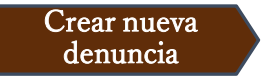

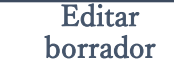

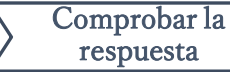

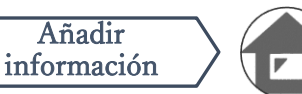

#### 1. Iniciar sesión

- 1-1. Acceda a la dirección URL de su empresa destinada para el "sitio web de denuncias".
- 1-2. Introduzca el ID común y la contraseña común comunicadas anteriormente por su empresa y haga clic en el botón "Comenzar".

| 1-1                                                              |                                                                                                    |
|------------------------------------------------------------------|----------------------------------------------------------------------------------------------------|
| Global Helpline                                                  |                                                                                                    |
| Seleccione el idioma, tras                                       | esto introduzca el ID común y la contraseña común.                                                                                                    |
| Idioma<br>Español                                                | ~                                                                                                    |
|                                                                  | HELPLINE                                                                                                    |
|                                                                  | << manual >>                                                                                                    |
| ID común                                                         | Contraseña común                                                                                                    |
| 1-2 Comenzar                                                     |                                                                                                    |
| *[Nota] Este sistema no es compatible c<br>© 2024 - D-Quest,Inc. | <ul> <li>* Las imágenes utilizadas en este manual han sido extraídas del<br/>sitio web de demostración de D-Quest. Los detalles como el título,<br/>el contenido o colores son personalizados para cada empresa<br/>cliente.</li> </ul> |
|                                                                  |                                                                                                    |

Copyright © D-Quest, Inc. All rights reserved.

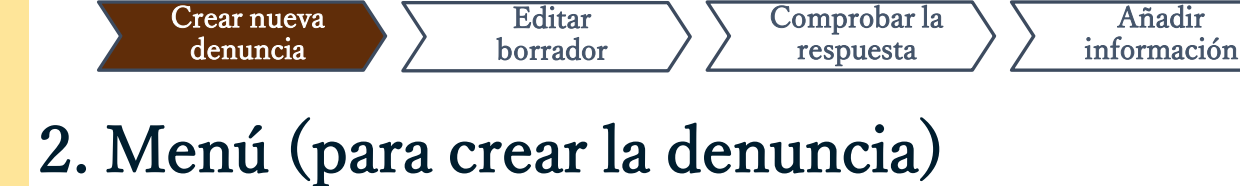

- 2-1. Pulse "Crear nueva denuncia" en el Menú.
- 2-2. Haga clic en el botón "Aceptar" si comprende y muestra su consentimiento a los Términos de uso.

| <i>l</i> enú                                                                                                    |                                                                                                    | Cerrar sesión                                                                                                    |
|----------------------------------------------------------------------------------------------------|----------------------------------------------------------------------------------------------------|----------------------------------------------------------------------------------------------------|
| País: [Japón] Su denuncia será aten<br>Si ha seleccionado un país equivoca                                      | dida de conformidad con las leyes locales para cada país<br>do, regrese a la página de INICIO y seleccione el país co                                                                                                    | s.<br>rrecto.                                                                                                    |
| Si quiere presentar una nueva denur                                                                             | icia, pulse el botón Crear nueva denuncia.                                                                                                    |                                                                                                    |
| Crear nueva denuncia                                                                                            |                                                                                                    |                                                                                                    |
|                                                                                                    | Términos de uso                                                                                                    | Volver al MENÚ Cerrar sesió                                                                                                    |
| Si desea editar su borrador, consulta<br>Comprobar la respuesta / Añadir info<br>Editar o eliminar borrador / C | r la<br>Términos de uso<br>Lea estos Términos de uso atentamente antes de usar este sitio web. Haga<br>de uso. Puede desistir su consentimiento, pulsando No acepto. Este servicio                                                                                                    | clic en el bolón Aceptar si muestra su consentimiento a los Térmir<br>o solo está disponible para aquellas personas que muestren su                                                                                                    |
|                                                                                                    | conseniimiento a tos terminos de uso.                                                                                                    |                                                                                                    |
| 2024 - D-Quest,Inc.                                                                                             | Las normas de uso de "D-Quest - Atención al cliente<br>creadas por la sociedad anónima D-Quest (llamada<br>normas antes de usar este servicio.                                                                                                    | e"(llamado más abajo este servicio) son<br>más abajo "D-Quest") .Por favor, lea estas                                                                                                    |
|                                                                                                    | Terminología de este servicio                                                                                                    |                                                                                                    |
|                                                                                                    | <ul> <li>Usarios de empresa: Hay un acuerdo de subcc<br/>incorporar este servicio. Son llamados "Usarios<br/>del gobierno, entidades entre otros]</li> <li>Mercado potencial: Son las personas que pued<br/>son admitidos por los usarios de empresa.</li> <li>Avisador: Es la persona que realiza el aviso int<br/>servicio.</li> <li>Usuario compartido empresas, contraseña : Au</li> </ul> | ontratación con D-Quest, es un sistema para<br>s de empresa"las empresas privadas, oficinas<br>den usar este servicio y hacer avisos internos,<br>terno cuando el mercado potencial usa este<br>utentificación de la información para la |
|                                                                                                    | identificación del mercado potencial y usarios                                                                                                    | da                                                                                                    |
|                                                                                                    |                                                                                                    |                                                                                                    |
|                                                                                                    | Les actes interdits<br>La diffamation / calomnie sont des actes contraires à<br>l'environnement de travail. Ces actes sont inappropri<br>pour ces finalités. Veuillez donc à strictement vous al<br>type.                                                                                                    | l l'éthique du groupe et nuisent gravement à<br>lés et ce service n'a pas vocation à être utilisé<br>bstenir de toute conduite malveillante de ce                                                                                        |
|                                                                                                    | Suspensión de este servicio                                                                                                    |                                                                                                    |
|                                                                                                    | D-Quest puede suspender o cancelar el servicio a lo<br>usuarios de empresas y el avisador infrinjan las norm                                                                                                    | s usuarios de empresa en el caso que los<br>nas de uso o de contrato de este servicio.                                                                                                    |
|                                                                                                    | Si está conforme con este contenido, podrá usar este                                                                                                    | e servicio.                                                                                                    |
|                                                                                                    | No acepto                                                                                                    | Aceptar                                                                                                    |
|                                                                                                    |                                                                                                    | PAGE                                                                                                    |

### 3. Formulario de denuncia

Crear nueva

denuncia

Editar

borrador

3-1. Describa en el formulario de denuncia todos los detalles que le sean posibles. \*Los elementos en rojo son obligatorios.

Comprobar la

respuesta

Añadir

información

- 3-2. Configure un código PIN con el uso exclusivo de números y un máximo de cuatro dígitos, <u>y asegúrese de anotarlo y guardarlo consigo</u>. Si no conoce el código PIN y el número de denuncia, no podrá hacer denuncias adicionales ni confirmar la respuesta de la persona a cargo de recibir la denuncia en su empresa (de aquí en adelante, "receptor").
- 3-3. Si cumplimenta el campo "Dirección de correo electrónico para notificaciones", podrá recibir correos electrónicos de notificaciones de respuesta por parte del receptor de su empresa. Esta dirección de correo electrónico no se revelará al receptor. (Consulte también <u>la página 10</u>)

|                  | Crear nueva denuncia                                                                                                    |
|------------------|----------------------------------------------------------------------------------------------------|
|                  | Cumplimente el siguiente formulario de denuncia. Los apartados en rojo son obligatorios. Haga clic en el botón Presentar tras haber<br>cumplimentado el formulario.                                                                                  |
| -1               | Tiempo de la ocurrencia<br>O Hace 1 semana<br>O Hace 1 mes<br>O Hace un año<br>O No más de un año<br>O Hay posil Edizadore contrato Strinde futporeguntas<br>O No lo sé                                                                              |
|                  | Lugar de la incidencia       Ejemplo : Central de Tokio Departamento de Administración 3, fábrica de Shinjuku sección de recién llegados                                                                                                    |
| / [              |                                                                                                    |
|                  | Configure un codigo PIN para esta denuncia                                                                                                    |
| 3-2              | Código PIN (4 dígitos numéricos)                                                                                                    |
|                  | Dirección de correo electrónico para recibir la notificación de la respuesta del receptor (opcional)                                                                                                    |
| 3-3              | Dirección de correo electrónico para<br>notificaciones                                                                                                    |
|                  | *En caso de que su dirección de correo electrónico contenga una determinada cadena de caracteres (p. ej. un uso sucesivo de puntos .), podrían<br>producirse errores en el envío del correo electrónico de notificación.<br>*Esta dirección de corre |
| ŀ                | <precaución></precaución>                                                                                                    |
| $\left  \right $ | Cancela El correo electrónico de notificación no se enviará si no introduce su <u>direcci</u> correo electrónico o si su dirección de correo electrónico es incorrecta.                                                                              |
|                  | Copyright © D-Quest, Inc. All rights reserved.                                                                                                    |

#### 4. Guardar como borrador

Crear nueva

denuncia

Editar

borrador

4-1. Si se encuentra introduciendo su denuncia y desea abandonar el formulario de denuncia, o si todavía no está seguro de si desea o no presentar su denuncia, puede usar la función "Guardar como borrador". Ni D-Quest ni el receptor podrán ver el contenido de lo que haya guardado como borrador.

Comprobar la

respuesta

Añadir

información

4-2. Una vez que haya guardado su borrador, se mostrará el mensaje "Se ha guardado su borrador correctamente". Anote el código PIN y el número de denuncia (13 dígitos de caracteres alfanuméricos) que se muestran en esta página y manténgalos a su alcance. Si pierde el código PIN o el número de denuncia, no podrá editar ni comprobar esta denuncia.

| Puede consultar cómo editar el borrador en | [8. Editar borrador de denuncia] |
|--------------------------------------------|----------------------------------|
|                                            |                                  |

| Dirección de correo electrónico<br>Dirección de correo electrónico para<br>notificaciones                                                  | para recibir la notificación de la respuesta del receptor (opcion                                                                                                    |                                                                                                    |
|----------------------------------------------------------------------------------------------------|----------------------------------------------------------------------------------------------------|----------------------------------------------------------------------------------------------------|
| *En caso de que su dirección de correo<br>producirse errores en el envío del corre<br>*Esta dirección de correo electrónico Nu<br>Cancelar | electrónico contenga una determinada cadena de caracteres (p. ej. un uso suces<br>o electrónico de notificación.<br>JNCA será revelada a nadie, D-Quest, el receptor en su empresa, ni a ninguna of<br>4-1<br>Guardar como borrador                                                                                          | sivo de puntos .), podrían<br>tra tercera persona.<br>esentar                                                   |
|                                                                                                    | Su denuncia ha sido guardada correctamente.<br>Su denuncia ha sido guardada correctamente.<br>El número de denuncia para esta denuncia es el siguente.<br>Necesita este número para editar su borrador. Anote el númer<br>que el número de denuncia no podrá ser emitido de nuevo ni<br>Número de denuncia<br>4-2 00100hnQMt | Volver al MENÚ Cerrar sesión         ro y guárdelo con cuidado. Tenga en cuenta se podrá solicitar.         Tkx |

#### 5. Presentar

Crear nueva

denuncia

Tras pulsar el botón "Presentar", se mostrará la página de confirmación. Haga clic de nuevo en el botón "Presentar" para finalizar la creación de su denuncia.

Comprobar la

respuesta

Añadir información

\*Las denuncias presentadas no pueden cancelarse ni eliminarse.

Editar

borrador

| Dirección de corre                                                            | eo electrónico para recibir la notificación de la respuesta del receptor (opcional)                                                                                                    |
|-------------------------------------------------------------------------------|----------------------------------------------------------------------------------------------------|
| Dirección de correo e                                                         | electrónico para notificaciones                                                                                                    |
| *En caso de que su din<br>del correo electrónico o<br>*Esta dirección de corr | ección de correo electrónico contenga una determinada cadena de caracteres (p. ej. un uso sucesivo de puntos .), podrían producirse errores en el envío<br>de notificación.<br>eo electrónico NUNCA será revelada a nadie, D-Quest, el receptor en su empresa, ni a ninguna otra tercera persona.                                                                     |
| Canc                                                                          | elar Guardar como borrador Presentar                                                                                                    |
|                                                                               |                                                                                                    |
|                                                                               | Compruebe su denuncia Volver al MENÚ Cerrar sesión                                                                                                    |
|                                                                               | Crear nueva denuncia                                                                                                    |
|                                                                               | Tras comprobar su denuncia, pulse el botón Presentar. Si desea editar de nuevo la denuncia, haga clic en el botón Editar.                                                                                                    |
|                                                                               | Tiempo de la ocurrencia                                                                                                    |
|                                                                               | O Hace un año                                                                                                    |
|                                                                               | <ul> <li>Ho mas de un ano</li> <li>Hay posibilidad de que vuelva a ocurrir en el futuro.</li> </ul>                                                                                                    |
|                                                                               | O No lo sé                                                                                                    |
|                                                                               | Configure un código PIN para esta denuncia                                                                                                    |
|                                                                               | Código PIN (4 dígitos numéricos) 0731                                                                                                    |
|                                                                               | Dirección de correo electrónico para recibir la notificación de la respuesta del receptor (opcional)                                                                                                    |
|                                                                               | Dirección de correo electrónico para<br>notificaciones xxxxx@d-quest.co.jp                                                                                                    |
|                                                                               | *En caso de que su dirección de correo electrónico contenga una determinada cadena de caracteres (p. ej. un uso sucesivo de puntos .), podrían<br>producirse errores en el envío del correo electrónico de notificación.<br>*Esta dirección de correo electrónico NUNCA será revelada a nadie, D-Quest, el receptor en su empresa, ni a ninguna otra tercera persona. |
|                                                                               | Editar                                                                                                    |
|                                                                               |                                                                                                    |

### 6. Página de finalización

Crear nueva

denuncia

Editar

borrador

6-1. Una vez que haya presentado su denuncia, se mostrará la página "Muchas gracias por su denuncia". Anote el código PIN y el número de denuncia (13 dígitos de caracteres alfanuméricos) que se muestran en esta página y manténgalos a su alcance. Si pierde el código PIN o el número de denuncia, no podrá comunicarse con el receptor (para comprobar la respuesta, añadir más información, etc.) respecto a la denuncia presentada. Tenga en cuenta que esta página es el único lugar en donde podrá comprobar el número de denuncia.

Comprobar la

respuesta

Añadir

información

6-2. Haga clic en "Cerrar sesión" tras haber anotado el número de denuncia.

\*Las denuncias desde fuera de Japón serán recibidas por el receptor una vez que D-Quest haya traducido y procesado la denuncia. 6-2

| acias por crear la denuncia.                                                                                                    | Volver al MENÚ Cerrar sesión                                       |
|----------------------------------------------------------------------------------------------------|--------------------------------------------------------------------|
|                                                                                                    |                                                                    |
| Gracias por crear la denuncia.<br>El número de denuncia para esta denuncia es el siguiente. Se necesita este número<br>denuncia y añadir información adicional. Anote el número y guárdelo con cuidado.Ter<br>denuncia no podrá ser emitido de nuevo ni se podrá solicitar.<br>Número de denuncia | para consultar la respuesta a su<br>1ga en cuenta que el número de |
| 6-1 00100hnQMtTkx                                                                                                    |                                                                    |
| Su denuncia ha sido presentada correctamente.                                                                                                    |                                                                    |
| El receptor será notificado de la presentación o tenuío de un correo electrónico de en<br>Si ha registrado su dirección de correo e<br>receptor a través de correo electrónico [l<br>notificaciones NUNCA será revelada al r<br>Por motivos de seguridad, haga clic en c                          | no podrá ser emitido de<br>ar.                                     |
| anotar el número de denuncia.                                                                                                    |                                                                    |
| )24 - D-Quest,Inc.                                                                                                    |                                                                    |

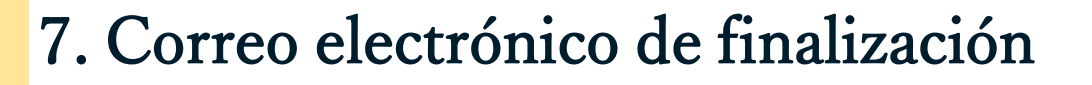

Editar

borrador

Si registró su dirección de correo electrónico para notificaciones cuando creó su denuncia (3-3, página 3), recibirá un correo electrónico de notificación con el asunto "[NOTIFICACIÓN] Su denuncia ha sido aceptada".

Comprobar la

respuesta

Añadir

información

<Precaución>

Crear nueva

denuncia

El correo electrónico de notificación no se enviará si no introduce su dirección de correo electrónico o si su <u>dirección</u> de correo electrónico es incorrecta.

#### [NOTIFICACIÓN] Se ha aceptado su denuncia

helpline\_report@dq-helpline.com <helpline\_report@dq-helpline.com> To: 2024年4月8日 11:33

Gracias por su denuncia.

Consulte el mensaje a su denuncia regularmente a través de "Editar o eliminar borrador / Comprobar la respuesta / Añadir información" en la página de MENÚ accediendo a través de la siguiente dirección URL con su ID / contraseña comunes.

Tenga en cuenta que el número de denuncia no podrá ser emitido de nuevo ni se podrá solicitar.

•Nombre del sitio web : Global Helpline

•URL : https://jp.dq-helpline.com/cmpxxxxx/xxxx/Reports?Lang=es

•Fecha de presentación : 2024/04/08 11:33:17 (JST)

\*Este correo electrónico ha sido generado automáticamente por el sistema. \*No responda a esta dirección de correo electrónico.

#### 8. Editar borrador de denuncia

Editar

borrador

Crear nueva

denuncia

 8-1. Inicie sesión en el sitio web de denuncias de su empresa y pulse el botón "Editar o eliminar borrador / Comprobar la respuesta / Añadir información".

Comprobar la

respuesta

Añadir

información

8-2. Introduzca el código PIN (3-2 en la página 3) y número de denuncia de 13 dígitos anotado en el paso de finalización de la creación de la denuncia (4-2 en la página 4) y haga clic en el botón "Consultar mi denuncia".

| País: <b>[Japón]</b> Su denuncia será atendida de conformidad con las leyes locales para cada país.<br>Si ha seleccionado un país equivocado, regrese a la página de INICIO y seleccione el país correcto.                                                                                                    |         |
|----------------------------------------------------------------------------------------------------|---------|
|                                                                                                    |         |
| Si quiere presentar una nueva denuncia, pulse el botón Crear nueva denuncia. Crear nueva denuncia                                                                                                    |         |
| 8-1<br>Si desea editar su borrador, consultar la respuesta a su denuncia, o añadir información adicional, haga clic en el botón Editar o eliminar borrador /<br>Comprobar la respuesta / Añadir información<br>Editar o eliminar borrador / Comprobar la respuesta / Añadir información                                                                                                |         |
| © 2024 - D-Quest,Inc.                                                                                                    |         |
| Editar o eliminar borrador / Comprobar la respuesta / Añadir información         Si desea editar su borrador, comprobar la respuesta a su denuncia, o añadir información adicional, introdunúmero de denuncia y código PIN, y tras ello haga clic en el botón Consultar mi denuncia.         Número de denuncia         Código PIN (4 dígitos numéricos)         Consultar mi denuncia | izca su |

| -1.                                                                          | Su borrador de o                                                                                                    | denuncia (página 4) aparecerá como se muestra                                                                                                    |
|------------------------------------------------------------------------------|----------------------------------------------------------------------------------------------------|----------------------------------------------------------------------------------------------------|
|                                                                              | a continuación.                                                                                                    | Podrá editar el borrador con "Editar" o                                                                                                    |
|                                                                              | eliminarlo con "                                                                                                    | Eliminar el borrador".                                                                                                    |
|                                                                              | *Si elimina su b                                                                                                    | orrador, no podrá editarlo de nuevo.                                                                                                    |
| 0                                                                            | Dulas al hatán "                                                                                                    | Filitar" es mastroní de mastro la márica [Cusar                                                                                                    |
| •2.                                                                          | Puise el boton                                                                                                    | Editar, <u>se mostrara de nuevo la pagina [Crear</u>                                                                                                    |
|                                                                              | nueva denuncia                                                                                                    | ( <u>página 3)</u> . Aquí podrá editar o presentar su                                                                                                    |
|                                                                              | uenuncia.                                                                                                    | Ъ                                                                                                    |
|                                                                              |                                                                                                    |                                                                                                    |
| 9-1                                                                          |                                                                                                    |                                                                                                    |
| 9-1                                                                          | •                                                                                                    |                                                                                                    |
| 9-1.<br>Ges                                                                  | tión de su denuncia                                                                                                    |                                                                                                    |
| 9-1<br>Ges<br>Tras                                                           | tión de su denuncia<br>comprobar su denuncia, pulse el botór                                                                                                    | n Eliminar el borrador o Editar.                                                                                                    |
| 9-1<br>Ges<br>Tras                                                           | tión de su denuncia<br>comprobar su denuncia, pulse el botór<br>rmación                                                                                                    | n Eliminar el borrador o Editar.                                                                                                    |
| 9-1<br>Ges<br>Tras                                                           | tión de su denuncia<br>comprobar su denuncia, pulse el botór<br>rmación                                                                                                    | n Eliminar el borrador o Editar.                                                                                                    |
| 9-1<br>Ges<br>Tras<br>Info                                                   | tión de su denuncia<br>comprobar su denuncia, pulse el botór<br>rmación<br>mero de denuncia                                                                                                    | n Eliminar el borrador o Editar.<br>00100hnQMtTkx                                                                                                    |
| 9-1<br>Ges<br>Tras<br>Info<br>Núr<br>Est                                     | tión de su denuncia<br>comprobar su denuncia, pulse el botór<br>rmación<br>mero de denuncia<br>ado                                                                                                    | DEliminar el borrador o Editar.<br>00100hnQMtTkx<br>Borrador: Esta denuncia está todavía en borrador.                                                                                                    |
| 9-1<br>Ges<br>Tras<br>Info<br>Núr<br>Est                                     | tión de su denuncia<br>comprobar su denuncia, pulse el botór<br>rmación<br>mero de denuncia<br>ado                                                                                                    | DEliminar el borrador o Editar.<br>00100hnQMtTkx<br>Borrador: Esta denuncia está todavía en borrador.                                                                                                    |
| 9-1<br>Ges<br>Tras<br>Info<br>Núi                                            | tión de su denuncia<br>comprobar su denuncia, pulse el botór<br>rmación<br>mero de denuncia<br>ado                                                                                                    | Eliminar el borrador o Editar.         00100hnQMtTkx         Borrador: Esta denuncia está todavía en borrador.                                                                                                    |
| 9-1<br>Ges<br>Tras<br>Info<br>Núi<br>Est                                     | tión de su denuncia<br>comprobar su denuncia, pulse el botór<br>rmación<br>mero de denuncia<br>ado                                                                                                    | DEliminar el borrador o Editar.<br>00100hnQMtTkx<br>Borrador: Esta denuncia está todavía en borrador.                                                                                                    |
| 9-1<br>Ges<br>Tras<br>Info<br>Núr<br>Est                                     | tión de su denuncia<br>comprobar su denuncia, pulse el botór<br>rmación<br>mero de denuncia<br>ado<br>itenido                                                                                                    | DEliminar el borrador o Editar.          00100hnQMtTkx         Borrador: Esta denuncia está todavía en borrador.                                                                                                    |
| 9-1<br>Ges<br>Tras<br>Info<br>Núr<br>Est<br>Con                              | tión de su denuncia<br>comprobar su denuncia, pulse el botór<br>rmación<br>mero de denuncia<br>ado<br>itenido<br>mpo de la ocurrencia<br>jar de la incidencia                                                                  | Eliminar el borrador o Editar.         00100hnQMtTkx         Borrador: Esta denuncia está todavía en borrador.         Hace 1 semana         test                                                                                                    |
| 9-1<br>Ges<br>Tras<br>Info<br>Núr<br>Est<br>Con                              | tión de su denuncia<br>comprobar su denuncia, pulse el botór<br>rmación<br>mero de denuncia<br>ado<br>itenido<br>mpo de la ocurrencia<br>yar de la incidencia<br>ticipación de gerentes y/o directivos                         | Eliminar el borrador o Editar.         00100hnQMtTkx         Borrador: Esta denuncia está todavía en borrador.         Hace 1 semana         test         Ninguno                                                                                                    |
| 9-1<br>Ges<br>Tras<br>Info<br>Núu<br>Est<br>Con<br>Tieu<br>Par<br>Con        | tión de su denuncia<br>comprobar su denuncia, pulse el botór<br>rmación<br>mero de denuncia<br>ado<br>itenido<br>mpo de la ocurrencia<br>ar de la incidencia<br>ticipación de gerentes y/o directivos<br>ntenido del informe   | Deliminar el borrador o Editar.         00100hnQMtTkx         Borrador: Esta denuncia está todavía en borrador.         Hace 1 semana         test         Ninguno         1 Contenido del informe                                                                                                    |
| 9-1<br>Ges<br>Tras<br>Info<br>Núr<br>Est<br>Con<br>Tier<br>Lug<br>Par<br>Cor | tión de su denuncia<br>comprobar su denuncia, pulse el botór<br>rmación<br>mero de denuncia<br>ado<br>itenido<br>mpo de la ocurrencia<br>par de la incidencia<br>ticipación de gerentes y/o directivos<br>ntenido del informe  | Deliminar el borrador o Editar.         00100hnQMtTkx         Borrador: Esta denuncia está todavía en borrador.         Hace 1 semana         test         Ninguno         1 Contenido del informe<br>test         2 ¿Ha participado alguien?                                                                                                    |
| 9-1<br>Ges<br>Tras<br>Info<br>Núr<br>Est<br>Con<br>Tier<br>Lug<br>Par<br>Con | tión de su denuncia<br>comprobar su denuncia, pulse el botór<br>rmación<br>mero de denuncia<br>ado<br>itenido<br>mpo de la ocurrencia<br>par de la incidencia<br>ticipación de gerentes y/o directivos<br>intenido del informe | Eliminar el borrador o Editar.         00100hnQMtTkx         Borrador: Esta denuncia está todavía en borrador.         Hace 1 semana         test         Ninguno         1 Contenido del informe         test         Ninguno         1 Contenido del informe         test         No informó                                                                               |
| 9-1<br>Ges<br>Tras<br>Info<br>Núi<br>Est<br>Con<br>Tier<br>Lug<br>Par<br>Con | tión de su denuncia<br>comprobar su denuncia, pulse el botór<br>rmación<br>mero de denuncia<br>ado<br>itenido<br>mpo de la ocurrencia<br>jar de la incidencia<br>ticipación de gerentes y/o directivos<br>itenido del informe  | Diminar el borrador o Editar.         00100hnQMtTkx         Borrador. Esta denuncia está todavía en borrador.         Hace 1 semana         test         Ninguno         1 Contenido del informe         test         Ninguno         1 Contenido del informe         test         Ninguno         1 Contenido del informe         test         Ninguno         1 No informó |
| 9-1<br>Ges<br>Tras<br>Info<br>Núi<br>Est<br>Con<br>Tieu<br>Lug<br>Par<br>Con | tión de su denuncia<br>comprobar su denuncia, pulse el botór<br>rmación<br>mero de denuncia<br>ado<br>itenido<br>mpo de la ocurrencia<br>jar de la incidencia<br>ticipación de gerentes y/o directivos<br>intenido del informe | De Eliminar el borrador o Editar.         00100hnQMITIxx         Borrador. Esta denuncia está todavía en borrador.         Hace 1 semana         test         Ninguno         1 Contenido del informe         test         Ninguno         1 Contenido del informe         test         Ninguno         1 Contenido del informe         test         No informó              |

#### 10. Correo electrónico de notificación

Editar

borrador

Si registró su dirección de correo electrónico para notificaciones cuando creó su denuncia (3-3, página 3), recibirá un correo electrónico de notificación de parte del receptor con el asunto "[NOTIFICACIÓN] Ha llegada una respuesta a su denuncia".

Comprobar la

respuesta

Añadir

información

\*Las respuestas a denuncias desde fuera de Japón serán notificadas al receptor una vez que D-Quest haya traducido y procesado la denuncia.

<Precaución>

Crear nueva

denuncia

Asegúrese de comprobar la respuesta por parte del receptor.

El correo electrónico de notificación no se enviará si no introduce su dirección

de correo electrónico o si su dirección de correo electrónico es incorrecta.

#### [NOTIFICACIÓN] Tiene una respuesta a su denuncia.

helpline\_report@dq-helpline.com <helpline\_report@dq-helpline.com> To: 2024年4月8日 11:43

Estimado denunciante:

Ha recibido una respuesta por el receptor a su denuncia.

Consulte el mensaje a su denuncia a través de "Editar o eliminar borrador / Comprobar la respuesta / Añadir información" en la página de MENÚ accediendo a través de la siguiente dirección URL con su ID / contraseña comunes.

•Nombre del sitio web : Global Helpline

•URL : https://jp.dq-helpline.com/cmpxxxxx/xxxx/Reports?Lang=es

•Fecha de denuncia: 2024/04/08 11:43:48 (JST)

\*Este correo electrónico ha sido generado automáticamente por el sistema.

\*No responda a esta dirección de correo electrónico.

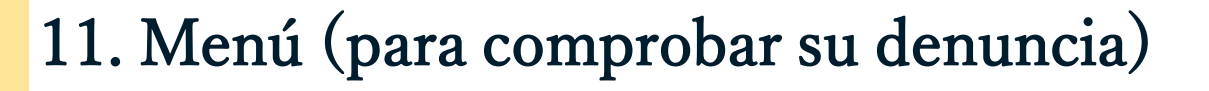

Editar

borrador

Crear nueva

denuncia

 11-1. Inicie sesión en el sitio web de denuncias de su empresa y pulse el botón "Editar o eliminar borrador / Comprobar la respuesta / Añadir información" en la página de Menú.

Comprobar la

respuesta

Añadir

información

11-2. Introduzca el código PIN (3-2 en la página 3) y número de denuncia de 13 dígitos (6-1 en la página 6) y haga clic en el botón "Consultar mi denuncia".

| MENÚ                        | Cerrar sesión                                                                                                    |
|-----------------------------|----------------------------------------------------------------------------------------------------|
| País: <b>[Japón]</b> Su der | nuncia será atendida de conformidad con las leyes locales para cada país.                                                                                                    |
| Si ha seleccionado u        | un país equivocado, regrese a la página de INICIO y seleccione el país correcto.                                                                                                    |
| Si quiere presental         | r una nueva denuncia, pulse el botón Crear nueva denuncia.                                                                                                    |
| Crear nueva o               | <mark>denuncia</mark>                                                                                                    |
| Si desea editar su          | borrador, consultar la respuesta a su denuncia, o añadir información adicional, haga clic en el botón Editar o eliminar borrador /                                                                                                    |
| Comprobar la resp           | nuesta / Añadir información.                                                                                                    |
| Editar o elimit             | nar borrador / Comprobar la respuesta / Añadir información                                                                                                    |
| 9 2024 - D-Quest,Inc.       |                                                                                                    |
| 11-2                        | Editar o eliminar borrador / Comprobar la respuesta / Añadir información<br>Si desea editar su borrador, comprobar la respuesta a su denuncia, o añadir información adicional, introd<br>número de denuncia y código PIN, y tras ello haga clic en el botón Consultar mi denuncia.<br>Número de denuncia<br>Código PIN (4 dígitos numéricos) |

Editar

borrador

Crear nueva

denuncia

- 12-1. El estado actual de su denuncia puede comprobarse en el campo "Estado".
- 12-2. Esta página muestra los detalles de su denuncia y su historial de comunicaciones con el receptor.

Comprobar la

respuesta

Añadir información

| Detalles de la denuncia                                                                            | Volver al MENÚ Cerrar sesión                                                                                                    |  |  |
|----------------------------------------------------------------------------------------------------|----------------------------------------------------------------------------------------------------|--|--|
| Gestión de su denuncia                                                                             |                                                                                                    |  |  |
| (Nota 1) Con el fin de proteger la confidenciali<br>(Nota 2) No podrá presentar información adicio | dad de su denuncia, esta será eliminada del sistema 30 días después del cierre del caso denunciado.<br>onal después de que el Estado se muestre como Cerrada. |  |  |
| Información                                                                                        |                                                                                                    |  |  |
| Número de denuncia                                                                                 | 00100hnQMtTkx                                                                                                    |  |  |
| Fecha de presentación 12-1                                                                         | 2024/04/08 11:33:17 (JST)                                                                                                    |  |  |
| Estado                                                                                             | En espera de su acción: El denunciante ya ha leído esta respuesta.                                                                                            |  |  |
|                                                                                                    |                                                                                                    |  |  |
|                                                                                                    |                                                                                                    |  |  |
| Historial de actualizaciones 12                                                                    | -2                                                                                                    |  |  |
| Fecha                                                                                              | Detalles                                                                                                    |  |  |
| 2024/04/08 11:43:48 (JST)<br>Respuesta por el receptor                                             | <respuesta><br/>Responder</respuesta>                                                                                                    |  |  |
| 2024/04/08 11:33:17 (JST)                                                                          | [Leída por el receptor] 2024/04/08 11:43:09 (JST)<br>Se ha creado una nueva denuncia.                                                                         |  |  |
|                                                                                                    |                                                                                                    |  |  |
|                                                                                                    |                                                                                                    |  |  |
| Añadir mensaje                                                                                     |                                                                                                    |  |  |
|                                                                                                    |                                                                                                    |  |  |
|                                                                                                    |                                                                                                    |  |  |
| Seleccione el archivo                                                                              |                                                                                                    |  |  |
| *Puede adjuntar archivos de hasta 100 MB. Es obligatorio un mensaje en la columna Añadir mensaje.  |                                                                                                    |  |  |
| *Tenga en cuenta que no podrá eliminar los archivos adjuntos después de su presentación.           |                                                                                                    |  |  |
| Cancelar Presentar                                                                                 |                                                                                                    |  |  |
|                                                                                                    |                                                                                                    |  |  |
| © 2024 - D-Quest,Inc.                                                                              |                                                                                                    |  |  |

### 13. Añadir más información

Editar

borrador

Crear nueva

denuncia

13-1. Si desea añadir más información o responder a la respuesta por parte de su empresa, cumplimente la columna "Añadir mensaje" y haga clic en "Presentar".

Comprobar la

respuesta

<u>Añadir</u>

información

13-2. Tras pulsar el botón "Presentar", aparecerá la ventana de confirmación. Haga clic en el botón "OK" para finalizar este paso añadiendo un mensaje.

| Historial de actualizacion                                                                                                    | es                                                                                                    |                                           |
|----------------------------------------------------------------------------------------------------|----------------------------------------------------------------------------------------------------|-------------------------------------------|
| Fecha                                                                                                    | Detalles                                                                                                    |                                           |
| 2024/04/08 11:43:48 (JST)<br>Respuesta por el receptor                                                                                    | <respuesta><br/>Responder</respuesta>                                                                         |                                           |
| 2024/04/08 11:33:17 (JST)                                                                                                    | [Leída por el receptor] 2024/04/08 1<br>Se ha creado una nueva denuncia.                                      | 1:43:09 (JST)                             |
| Añadir mensaje 13-1<br>Añadir mensaje<br>Seleccione el archivo<br>Puede adjuntar archivos de h<br>Tenga en cuenta que no podr<br>Cancelar | asta 100 MB. Es obligatorio un mensaje en la c<br>á eliminar los archivos adjuntos después de su<br>Presentar | olumna Añadir mensaje.<br>I presentación. |
| 024 - D-Quest,Inc.                                                                                                    |                                                                                                    |                                           |
|                                                                                                    | 2 ¿Ha participado alg                                                                                         | nviar esta información adicional?         |
|                                                                                                    | Añadir mensaje                                                                                                | 13-2                                      |
|                                                                                                    |                                                                                                    | Cancelar                                  |
|                                                                                                    |                                                                                                    |                                           |

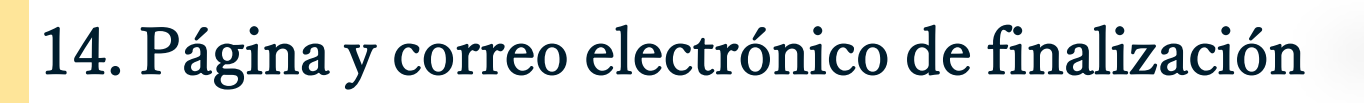

Comprobar la

respuesta

Editar

borrador

- 14-1. Una vez que aparezca la pantalla "Se ha presentado información adicional", su presentación habrá finalizado.
- 14-2. Por razones de seguridad, haga clic en "Cerrar sesión" y cierre su navegador.

14-1

#### Gracias por añadir información adicional.

Volver al MENÚ Cerrar sesión

Añadir

información

#### Se ha presentado información adicional.

Gracias por añadir información adicional.

Crear nueva

denuncia

Su número de denuncia NO cambiará después de que haya presentado información adicional. Guarde con cuidado el número.

El receptor comprobará su información y le responderá. Consulte el mensaje a su denuncia regularmente a través de Editar o eliminar borrador / Comprobar la respuesta / Añadir información en la página de MENÚ. Si ha registrado su dirección de correo electrónico para notificaciones, será notificado al recibir alguna respuesta por el receptor a través de correo electrónico [helpline\_report@dq-helpline.com]. (Su dirección de correo electrónico para notificaciones NUNCA será revelada al receptor ni D-Quest).

Por motivos de seguridad, haga clic en cerrar sesión arriba a la derecha de esta página y cierre su navegador.

© 2024 - D-Quest,Inc.

14-3. Si registró su dirección de correo electrónico para notificaciones cuando creó su denuncia (3-3, página 3), recibirá un correo electrónico de notificación con el asunto "[NOTIFICACIÓN] Su información adicional ha sido aceptada".

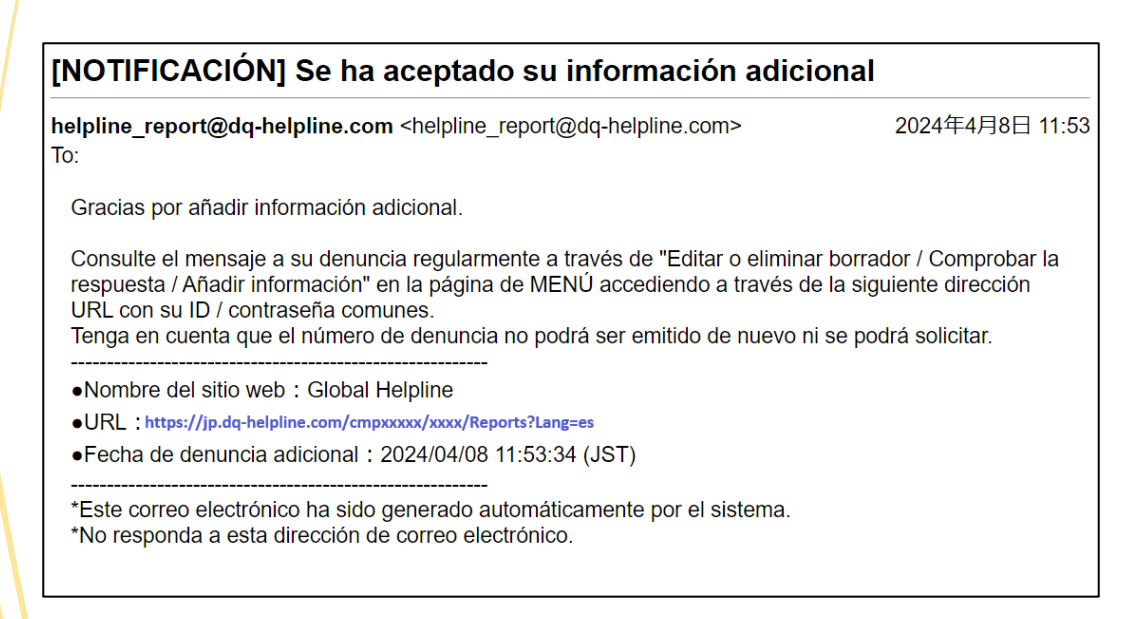

## 15. Página de detalles de la denuncia

Editar

borrador

Crear nueva denuncia

Su mensaje se mostrará en el campo [Historial de actualizaciones].

Comprobar la

respuesta

Añadir

información

| Detalles de la denuncia                                                                                                    | Volver al MENÚ Cerrar sesión                                                                                                    |  |  |  |  |
|----------------------------------------------------------------------------------------------------|----------------------------------------------------------------------------------------------------|--|--|--|--|
| Gestión de su denuncia                                                                                                    |                                                                                                    |  |  |  |  |
| (Nota 1) Con el fin de proteger la confidencialidad de su denuncia, esta será eliminada del sistema 30 días después del cierre del caso denunciado.<br>(Nota 2) No podrá presentar información adicional después de que el Estado se muestre como Cerrada. |                                                                                                    |  |  |  |  |
| Información                                                                                                    |                                                                                                    |  |  |  |  |
| Número de denuncia                                                                                                    | 00100hnQMtTkx                                                                                                    |  |  |  |  |
| Fecha de presentación                                                                                                    | 2024/04/08 11:33:17 (JST)                                                                                                    |  |  |  |  |
| Estado                                                                                                    | Sin leer: El receptor en la empresa todavía no ha leído esta denuncia o el último mensaje.                                                      |  |  |  |  |
|                                                                                                    |                                                                                                    |  |  |  |  |
| Contenido                                                                                                    |                                                                                                    |  |  |  |  |
| Historial de actualizaciones                                                                                                    |                                                                                                    |  |  |  |  |
| Fecha                                                                                                    | Detalles                                                                                                    |  |  |  |  |
| 2024/04/08 11:53:33 (JST)<br>Se ha presentado información adicional.                                                                                                    | [Sin leer por el receptor]<br><información añadida=""><br/>Añadir mensaje<br/><archivo adjunto=""><br/>TEST_tTlcx_1.jpg</archivo></información> |  |  |  |  |
| 2024/04/08 11:43:48 (JST)<br>Respuesta por el receptor                                                                                                    | <respuesta><br/>Responder</respuesta>                                                                                                    |  |  |  |  |
| 2024/04/08 11:33:17 (JST)                                                                                                    | [Leída por el receptor] 2024/04/08 11:43:09 (JST)<br>Se ha creado una nueva denuncia.                                                           |  |  |  |  |
|                                                                                                    |                                                                                                    |  |  |  |  |
| Añadir mensaje                                                                                                    |                                                                                                    |  |  |  |  |
| Seleccione el archivo         *Puede adjuntar archivos de hasta 100 MB. Es obligatorio un mensaje en la columna Añadir mensaje.         *Tenga en cuenta que no podrá eliminar los archivos adjuntos después de su presentación.                           |                                                                                                    |  |  |  |  |
| Cancelar Presentar                                                                                                    |                                                                                                    |  |  |  |  |
| © 2024 - D-Quest,Inc.                                                                                                    |                                                                                                    |  |  |  |  |

## 16. Adjuntar archivo

Crear nueva

denuncia

\*Tenga en cuenta que solo los clientes elegibles pueden acceder a esta función.

Comprobar la

respuesta

Añadir

información

Editar

borrador

- 16-1. Si desea adjuntar un archivo, como una imagen, un audio o un documento, haga clic en "Seleccione el archivo" en la columna "Archivo adjunto (opcional)" al crear su informe. Para añadir más información, utilice "Seleccione el archivo" en la columna "Añadir mensaje" y seleccione el archivo que desea adjuntar.
- \*Solo puede adjuntar un archivo (hasta 100 MB) para un nuevo informe o para cada mensaje adicional. Si desea adjuntar varios archivos, comprímalos en un archivo zip en su ordenador.
- \* Se requiere un mensaje en la columna "Añadir mensaje" cuando adjunta el archivo para un mensaje adicional.
- \* Tenga en cuenta que NO puede eliminar el archivo adjunto una vez que lo envíe.

| Crear nueva denuncia                                                                                          |                                              |                                                                                                    |  |
|----------------------------------------------------------------------------------------------------|----------------------------------------------|----------------------------------------------------------------------------------------------------|--|
| Cumplimente el siguiente form                                                                                 | ulario de denuncia.                          | Los apartados en rojo son obligatorios. Haga clic en el botón Presentar tras haber cumplimentado el formulario.                                                                                                    |  |
| Tiempo de la ocurrencia                                                                                       |                                              | <ul> <li>Hace 3 días</li> <li>Hace 1 semana</li> <li>Hace 1 mes</li> <li>Hace medio año</li> <li>Hace un año</li> </ul>                                                                                                    |  |
| Archivo adjunto(opciona<br>Seleccione el archivo<br>Puede adjuntar archivos de<br>*Tenga en cuenta que no por | al)<br>hasta 100 MB.<br>drá eliminar los arc | chivos adjuntos después de su presentación.                                                                                                    |  |
| 10-1                                                                                                    |                                              | Añadir mensaje                                                                                                    |  |
|                                                                                                    | 16-1                                         | Seleccione et archivo       TEST.jpg       X         *Puede adjuntar archivos de hasta 100 MB. Es obligatorio un mensaje en la columna Añadir mensaje.       *Tenga en cuenta que no podrá eliminar los archivos adjuntos después de su presentación.         *Tenga en cuenta que no podrá eliminar los archivos adjuntos después de su presentación.       Presentar |  |
|                                                                                                    | l                                            | Copyright © D-Quest, Inc. All rights reserved.                                                                                                    |  |